# Working together towards a common vision

3.7 Release Notes

Openings Studio

Experience a safer and more open world

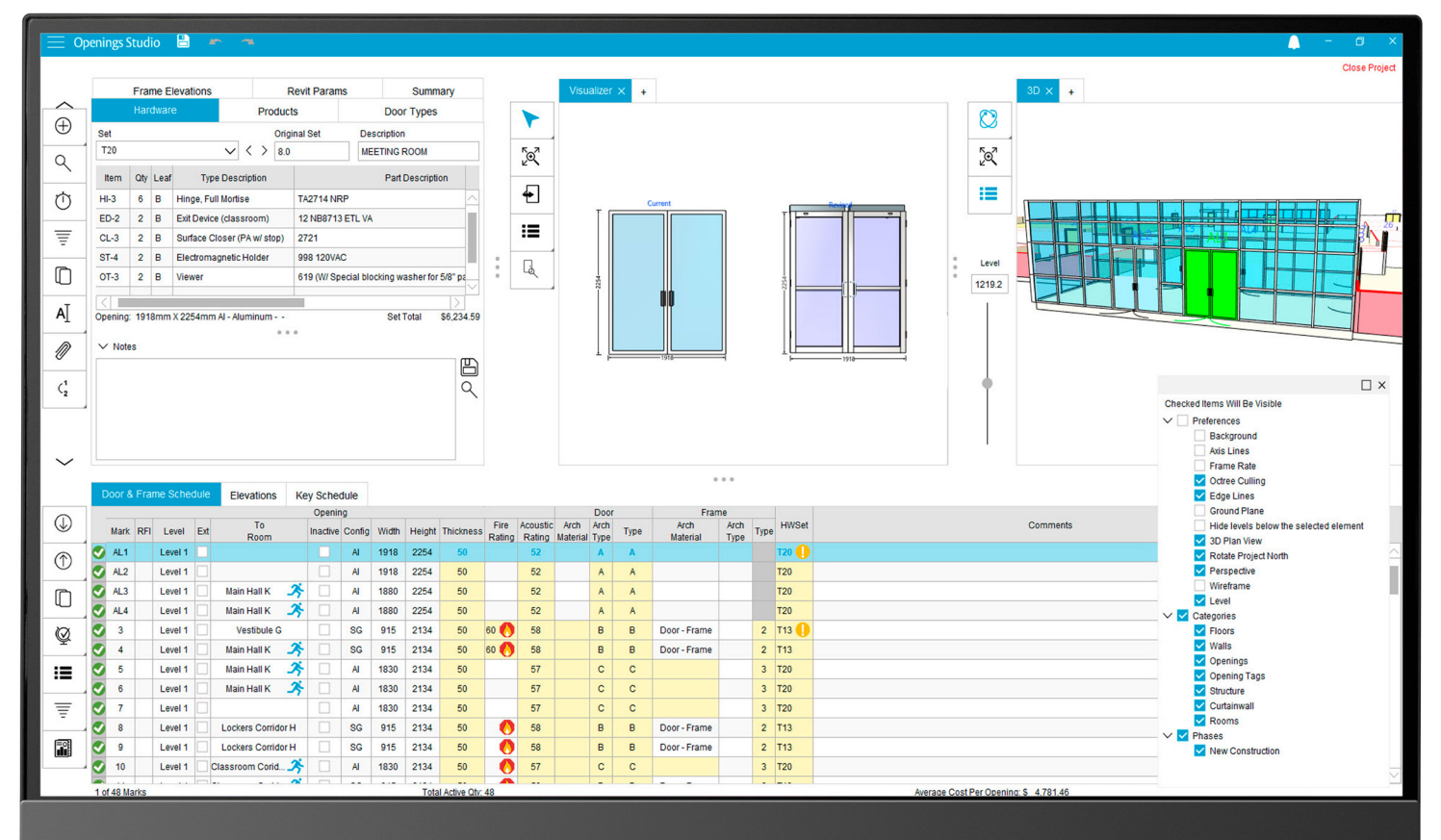

ASSA ABLOY

## Working together towards a common vision

We have all been affected by the challenges presented by Covid-19. Despite this, the Openings Studio team has come together in unique and inspiring ways. Our teams around the world have proven particularly resilient and adaptable to the "new normal", which is why I am pleased to present the newest enhancements and features in this release.

Every addition made in this release is to make information easier to find and access. This release includes new features such as Revit® 2021, as well as performance enhancements to Building and Plan Views. There are new ways to search and filter in Revit parameters, as well as search in Plan Views. And much more!

We're here to provide and support you through the changes, and as always, thank you for joining us on this journey and providing continued input for the ever-growing Openings Studio ecosystem. If you have questions about this release, please don't hesitate to reach out to your local BIM Manager or Openings Studio Consultant.

### Table of Contents

- 02 | Building View improvements
- 03 | Plan View improvements, enhancements
- 03 | New PDF Viewer added
- 03 | Autodesk® Revit® 2021 plugin available
- 04 | Swap and Replace updates and additions
- 05 | Search and filter in Revit Params Tab
- **05** | Spec Services Prices field added to Project Details
- 05 | Report notification improvements
- 06 | Icon added for electrified hardware
- 06 | View Actual Products tab shows options
- 06 | Review Hardware Sets from View Hardware Info
- 06 | Rename Punch Out Columns to Status
- 07 | Knowledge Base
- 08 | Support

Cheers,

Paul Candy

Global Director of BIM Technologies

## New Zealand:

#### Ahead of the curve in building technology solutions

Fraser Imrie, BIM Technologies Consultant for ASSA ABLOY Opening Solutions New Zealand, shares how New Zealand is maintaining a competitive edge with BIM. **Read his story on Avenue**.

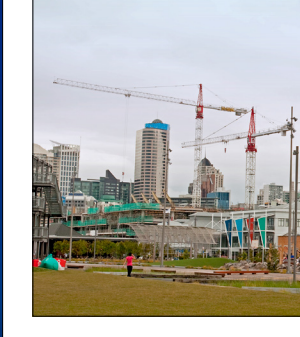

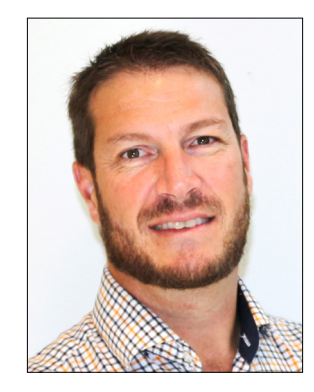

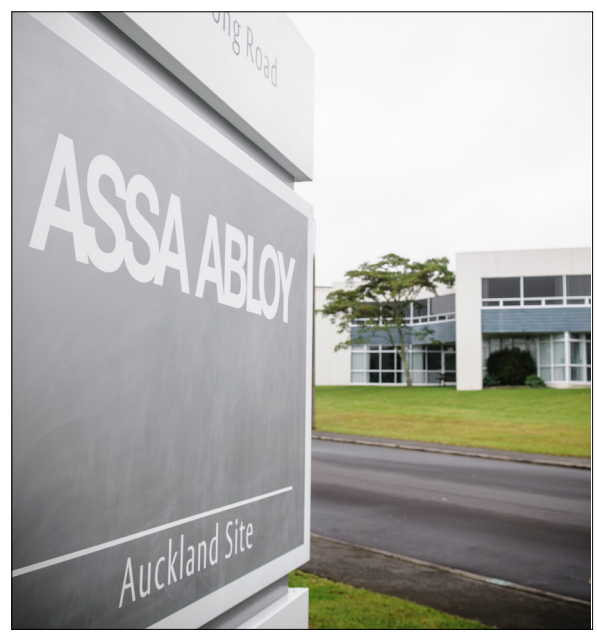

## **Building View enhancements**

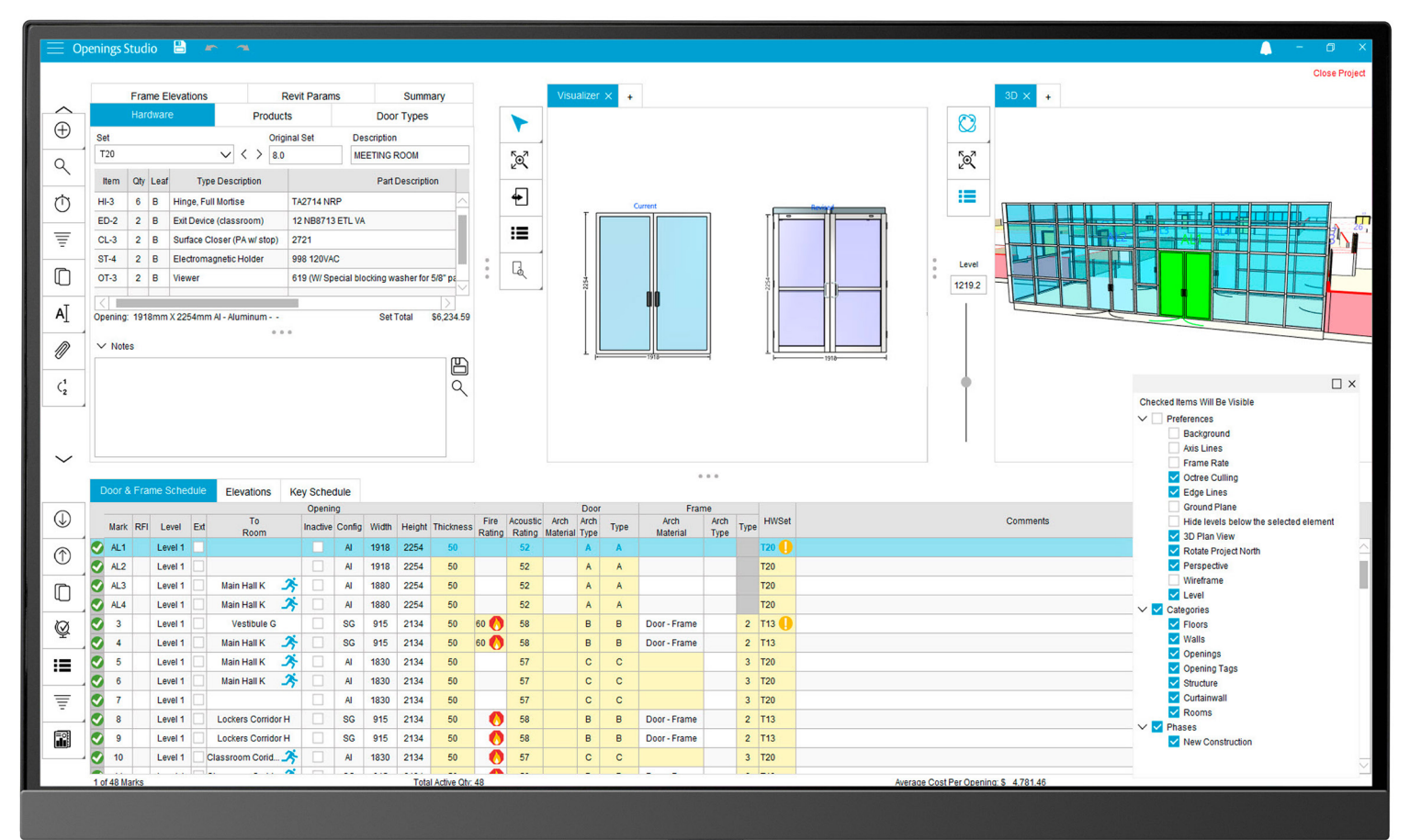

#### Boost drawing speeds with new selections

Ongoing improvements have been made to increase the speed of the building view, and this release is no exception. Zooming, orbiting and navigating larger projects are now easier than before. Octree Culling (A) is now available in the Visualizer toolbar under Viewing Options (B).

Octree is often used to partition a three-dimensional object by subdividing it into eight boxes. Octree Culling thus, breaks down how much of the building is rendered at any given time. This enhancement applies to any 3D project in Openings Studio™.

Note: Octree Culling will be activated by default, but it is possible to revert to the previous drawing method by turning it off.

#### Deselect categories to further improve speeds

Access and view categories (C) of elements such as curtain walls, floors, walls, openings tags and more under the visibility options available in the Visualizer toolbar. If you find that projects are still taking time to load, deselecting some of these options can improve performance speed.

#### Improved line drawing for Intel® graphics cards

With the latest update, you will notice significant improvements in the line drawing of openings (D) and projects in the Visualizer and Building View.

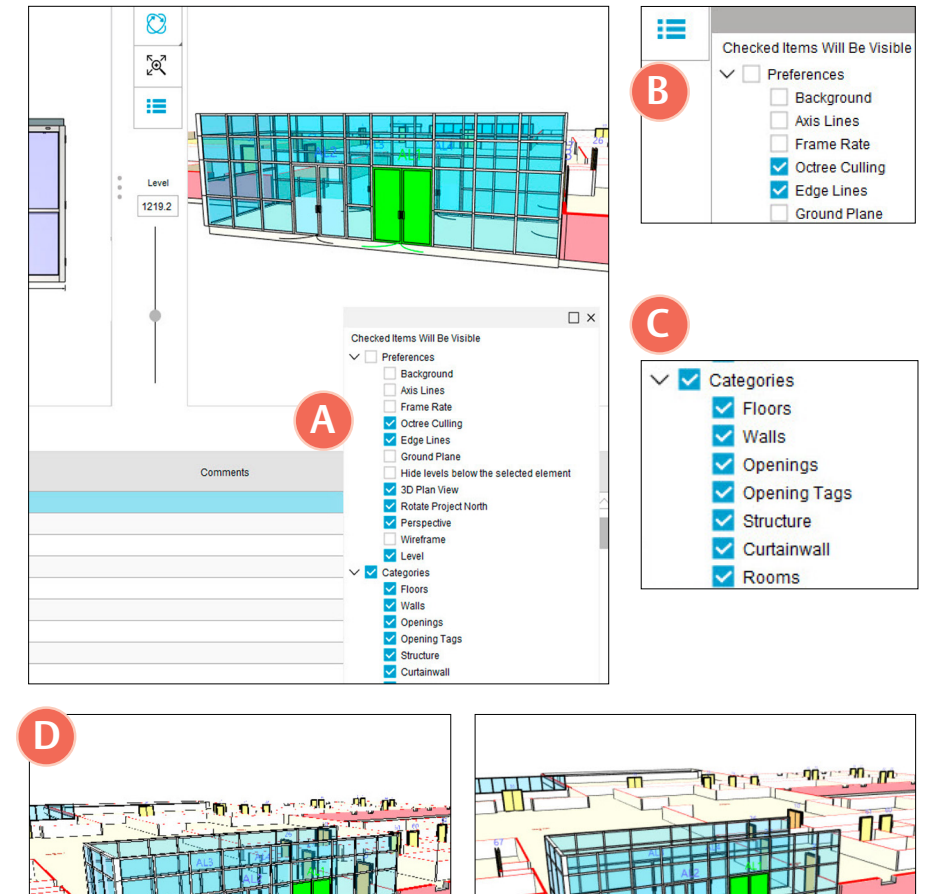

After

### Plan View enhancements, improvements

Changes have been made to plan views to allow us to filter out levels that are not relevant to the plan view, such as the top of the basement level (A). These improvements are dependent upon how the project, or the depth of the views have been set up in Autodesk® Revit®.

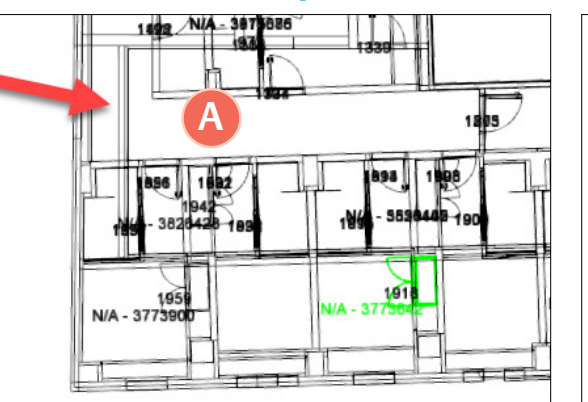

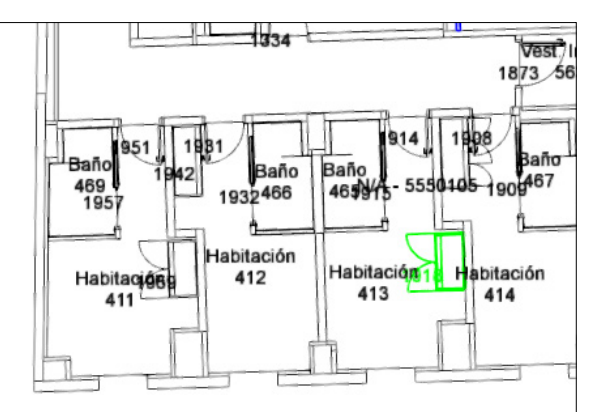

## New PDF Viewer added

Q

Open and search for openings easily within uploaded PDF Plan Views with the updated PDF Viewer.

Click the desired PDF and select the opening in the Door and Frame Schedule (A), or in the Plan View.

Search the opening automatically in the PDF by selecting the auto search icon.

Zoom with CTRL+ scroll or pan and orbit within the PDF viewer (B) using your mouse wheel.

| Ð        | Set                                                                                       |                                                                                                    |                                                                                                    | Original Set                                                                                                    | Descr                                                                                                    | ption                                                                                                    |                                                                                      |                                                                        |                                    |                                       | п                                                                                     |                                           |                                                                                                    |                                         | 1                                                           | (100)                                                             |                                                                                                    |      |
|----------|-------------------------------------------------------------------------------------------|----------------------------------------------------------------------------------------------------|----------------------------------------------------------------------------------------------------|----------------------------------------------------------------------------------------------------|----------------------------------------------------------------------------------------------------|----------------------------------------------------------------------------------------------------|--------------------------------------------------------------------------------------|------------------------------------------------------------------------|------------------------------------|---------------------------------------|---------------------------------------------------------------------------------------|-------------------------------------------|----------------------------------------------------------------------------------------------------|-----------------------------------------|-------------------------------------------------------------|-------------------------------------------------------------------|----------------------------------------------------------------------------------------------------|------|
| 0        | 50.71.6                                                                                   | 50                                                                                                    | ~ <                                                                                                    | >                                                                                                    | Sgle -                                                                                                    | Fail Secure L                                                                                                | ock - RegiPar (                                                                      | Closer - WA                                                            | F Stop                             |                                       | La .                                                                                  |                                           |                                                                                                    |                                         |                                                             | 5                                                                 |                                                                                                    |      |
| Q        | ltern                                                                                     | Qty L                                                                                                    | af Type De                                                                                                    | scription                                                                                                    |                                                                                                    | Part Descri                                                                                                  | ption                                                                                | Finis                                                                  | h Mfr                              |                                       | Ŵ                                                                                     |                                           |                                                                                                    |                                         |                                                             | 4                                                                 |                                                                                                    |      |
|          | HI-4                                                                                      | 1 A                                                                                                    | Hinge (heavy weigh                                                                                                    | it)                                                                                                    | T4A3786 C                                                                                                    | C12                                                                                                    |                                                                                      | U9260                                                                  | D MK                               |                                       |                                                                                       |                                           |                                                                                                    |                                         |                                                             | (ġ                                                                | and a second second sec |      |
| Ō        | HI-10                                                                                     | 2 A                                                                                                    | Hinge (heavy weigh                                                                                                    | t)                                                                                                    | T4A3786                                                                                                    |                                                                                                    |                                                                                      | U\$260                                                                 | D MK                               |                                       |                                                                                       |                                           |                                                                                                    |                                         |                                                             |                                                                   |                                                                                                    |      |
| _        | LO-14                                                                                     | 1 A                                                                                                    | Access Control Mor                                                                                                    | t Lock (fail secure)                                                                                                    | M1-82271                                                                                                    | BIPS LNNJ                                                                                                    |                                                                                      | US260                                                                  | D SA                               | 1                                     |                                                                                       |                                           |                                                                                                    |                                         | - 1                                                         |                                                                   |                                                                                                    |      |
| Ŧ        | CY-2                                                                                      | 1 A                                                                                                    | Core                                                                                                    |                                                                                                    | DG2 6300                                                                                                    |                                                                                                    |                                                                                      | US15                                                                   | SA                                 | 1                                     |                                                                                       |                                           |                                                                                                    |                                         |                                                             | C                                                                 |                                                                                                    |      |
| ē        | CL-5                                                                                      | 1 A                                                                                                    | Surface Closer                                                                                                    |                                                                                                    | 7500                                                                                                    |                                                                                                    |                                                                                      | 689                                                                    | NO                                 |                                       |                                                                                       |                                           |                                                                                                    |                                         |                                                             |                                                                   |                                                                                                    |      |
| U        | KP-1                                                                                      | 1 A                                                                                                    | Kick Plate                                                                                                    |                                                                                                    | K1050 10*                                                                                                    | high CSK                                                                                                    |                                                                                      | U\$320                                                                 | D RO                               |                                       |                                                                                       |                                           |                                                                                                    |                                         |                                                             |                                                                   |                                                                                                    |      |
| ۸T       | ST-4                                                                                      | 1 A                                                                                                    | Wall Stop                                                                                                    |                                                                                                    | 403 (or) 44                                                                                                    | 1CU (As Req                                                                                                  | uired)                                                                               | U9260                                                                  | D RO                               |                                       |                                                                                       |                                           |                                                                                                    |                                         |                                                             |                                                                   |                                                                                                    |      |
| ~1       | SI-1                                                                                      | 1 A                                                                                                    | Silencer                                                                                                    |                                                                                                    | 608                                                                                                    |                                                                                                    |                                                                                      |                                                                        | RO                                 |                                       |                                                                                       |                                           |                                                                                                    | A0 2                                    | $\nu$                                                       |                                                                   |                                                                                                    |      |
| M        | EA-11                                                                                     | 1 A                                                                                                    | ElectroLynx Harnes                                                                                                    | \$                                                                                                    | QC-C**** x                                                                                                    | Length Requ                                                                                                  | ired                                                                                 |                                                                        | MK                                 | - II.                                 |                                                                                       |                                           |                                                                                                    |                                         |                                                             |                                                                   |                                                                                                    |      |
| Ø        | EA-12                                                                                     | 1 A                                                                                                    | ElectroLynx Harnes                                                                                                    | 8                                                                                                    | QC-C1500                                                                                                    | Р                                                                                                    |                                                                                      |                                                                        | MK                                 | 1                                     |                                                                                       |                                           |                                                                                                    |                                         |                                                             | 4                                                                 |                                                                                                    |      |
| C        | PS-1                                                                                      | 1 A                                                                                                    | Power Supply                                                                                                    |                                                                                                    | AQD4-8C8                                                                                                    | R2                                                                                                    |                                                                                      |                                                                        | SU                                 |                                       |                                                                                       |                                           |                                                                                                    |                                         |                                                             |                                                                   |                                                                                                    |      |
| .2       | OT-6                                                                                      | 1 /                                                                                                    | Wiring Diagram                                                                                                    |                                                                                                    | Elevation a                                                                                                    | nd Point to Po                                                                                               | oint as Specifie                                                                     | d                                                                      | OT                                 | -                                     |                                                                                       |                                           |                                                                                                    |                                         |                                                             | ۵ <u>–</u>                                                        |                                                                                                    |      |
|          | ∨ No8                                                                                     | HS                                                                                                    |                                                                                                    |                                                                                                    |                                                                                                    |                                                                                                    |                                                                                      |                                                                        |                                    |                                       |                                                                                       |                                           |                                                                                                    |                                         |                                                             |                                                                   |                                                                                                    |      |
|          | V Not<br>System<br>• Doo<br>• Acci<br>• Egre<br>• Doo<br>• Outs                           | es<br>Operation<br>r normall<br>ess by val<br>ess alway<br>r position<br>side lever                                                                                                    | tal Narrative;<br>closed and secure.<br>id credential presentables<br>s free for immediate ex-<br>switch provides open/o<br>trim remains locked (ta                                                                                                    | on unlocking lever to<br>t. Request-to-Exit s<br>losed monitoring to<br>il secure) in event c                                         | im for a pre-d<br>ensor allows<br>both access<br>f power loss.                                                      | etermined tim<br>exit without al:<br>control syster<br>Key override o                                        | e limit and ther<br>arm condition.<br>m and intrusion<br>cylinder for eme            | a relocking,<br>alarm serv<br>rgency acc                               | fce.<br>ess.                       | E A                                   |                                                                                       |                                           |                                                                                                    |                                         |                                                             |                                                                   |                                                                                                    |      |
|          | V Not<br>System<br>• Doo<br>• Accr<br>• Egru<br>• Doo<br>• Outs                           | es<br>Operation<br>r normall<br>ess by val<br>ess alway<br>r position<br>side lever                                                                                                    | tal Narrative:<br>closed and secure.<br>d credential presentati<br>s free for immediate ex-<br>switch provides open/c<br>trim remains locked (ta                                                                                                    | on unlocking lever to<br>t. Request-to-Exits<br>dosed monitoring to<br>di secure) in event c                                          | im for a pre-d<br>ensor allows<br>both access<br>d power loss.                                                      | atermined tim<br>axit without all<br>control system<br>Key override o                                        | e limit and ther<br>arm condition.<br>n and intrusion<br>sylinder for eme            | alarm serv<br>rgency acc                                               | íce.<br>ess.                       | H<br>مر                               |                                                                                       |                                           |                                                                                                    |                                         |                                                             |                                                                   |                                                                                                    |      |
|          | V Note<br>System<br>• Doo<br>• Accc<br>• Egri<br>• Doo<br>• Out:                          | es<br>Operation<br>r normall<br>ess by val<br>ess alway<br>r position<br>side lever                                                                                                    | ial Narrative:<br>( dosed and secure.<br>id credential presentails<br>switch provides open(<br>trim remains locked (ta                                                                                                    | on unlocking lever b<br>t. Request-to-Exit<br>Josed moniforming to<br>il secure) in event c                                           | im for a pre-d<br>ensor allows<br>both access<br>d power loss.                                                      | etermined tim<br>exit without all<br>control syster<br>Key override o                                        | he limit and ther<br>arm condition.<br>In and intrusion<br>cylinder for eme          | n relocking.<br>alarm serv<br>rgency acc                               | ńce.<br>ess.                       | 1<br>A                                |                                                                                       |                                           |                                                                                                    |                                         |                                                             |                                                                   |                                                                                                    |      |
| ~        | V Note<br>System<br>• Doo<br>• Acce<br>• Egrin<br>• Doo<br>• Outs                         | es<br>Operation<br>r normall<br>ess by val<br>ess alway<br>r position<br>tide lever                                                                                                    | al Narrative:<br>closed and secure.<br>id creatential presentials<br>switch provides openic<br>tim remains locked (ta<br>Schedule Eleva                                                                                                    | on unlocking lever b<br>t. Request-to-Exits<br>to based moniforming to<br>all secure) in event of<br>tions Key Sch                    | im for a pre-d<br>ensor allows -<br>both access<br>d power loss.                                                    | etermined tim<br>axit without all<br>control system<br>Key override o                                        | he limit and ther<br>arm condition.<br>In and intrusion<br>cylinder for eme          | a relocking,<br>alarm serv<br>rgency acc                               | ńce.<br>ess.                       | Π A                                   |                                                                                       | <                                         |                                                                                                    | Frame                                   |                                                             |                                                                   |                                                                                                    |      |
| <b>^</b> | V Not<br>System<br>Doo<br>Acce<br>Egre<br>Doo<br>Out:                                     | es<br>Operation<br>r normali<br>ss by val<br>ass alway<br>r position<br>side lever                                                                                                    | al Narative:<br>(doed and secure,<br>of credential presentation<br>sets for immediate or,<br>switch provides open/<br>timmemains locked (b<br>Schedule Eleval<br>DEI Leval Ett                                                                                                    | on unlocking lever b<br>I. Request-to-Exits<br>foased monitoring to<br>all secure) in event of<br>tions Key Sch<br>To                 | im for a pre-d<br>ensor allows -<br>both access<br>if power loss.                                                   | atermined tim<br>sat without all<br>control system<br>Key override o                                         | e limit and ther<br>arm condition.<br>m and intrust<br>cylinder for eme              | a relocking,<br>alarm serv<br>rgency acc                               | fice.<br>ess.                      | Coustic                               | D                                                                                     | oor Arch Typ                              | Arch                                                                                                    | Frame                                   | Type                                                        | HWBet                                                             |                                                                                                    | te   |
| ^ @      | V Noti<br>System<br>• Doo<br>• Acci<br>• Egrin<br>• Doco<br>• Outs                        | es<br>Operation<br>r normall<br>ess by val<br>ess alway<br>r position<br>side lever                                                                                                    | al Narrative:<br>vlosed and secure.<br>di credentia presentais<br>site for immediate est<br>site for immediate est<br>site for immediate | on unlocking lever th<br>I. Request-to-Exit s<br>Josed monitoring to<br>il secure) in event c<br>tions Key Sch<br>To<br>Room          | im for a pre-d<br>ensor allows -<br>both access<br>d power loss.                                                    | etermined tim<br>xit without all<br>control system<br>Key override of<br>y Width<br>3 or                     | e limit and ther<br>arm condition.<br>mand intusion<br>ylinder for eme<br>Height Thi | n relocking,<br>alarm serv<br>rgency acc<br>cimess g                   | fice.<br>ess.                      | coustic I                             | D<br>Arch<br>Material<br>Vor - Panel                                                  | oor<br>Arch<br>Type Wr                    | Arch<br>Material                                                                                                    | Frame<br>Arch<br>Type                   | Type                                                        | HWBet                                                             | t Currents Specific Fits                                                                                                    | te ' |
| Â        | V Noti<br>System<br>• Doo<br>• Acci<br>• Epro<br>• Outs                                   | es<br>Operation<br>r normall<br>ess by val<br>ess alway<br>r position<br>side lever<br>side lever<br>Mark<br>301<br>902                                                                                                    | al Narrative:<br>r/dosed and secure.<br>to creating the resentation<br>to resentative the resentation<br>to resentation to the resentation<br>schedule Eleva<br>RFI Level Dt<br>3 of Floor<br>The resentation                                                                                                    | on unlocking lever to<br>R. Request-to-Exit s<br>Josed monitoring to<br>all secure) in event of<br>tions Key Sch<br>To<br>Room        | im for a pre-d<br>ensor allows -<br>both access<br>d power loss.<br>accure<br>opening<br>inactive Confi<br>SG<br>SG | etermined tim<br>sati without all<br>control system<br>Key override of<br>Width<br>3'0"<br>3:0"              | Height Thi                                                                           | n relocking.<br>alarm serv<br>rgency acc<br>cimess p<br>2" No<br>2" No | fice.<br>ess.                      | coustic I<br>Rating I                 | D<br>Arch<br>Material<br>Dor - Panel                                                  | oor<br>Arch Typ<br>WD.                    | Arch<br>Material<br>F Door-Fran                                                                                                    | Frame<br>Arch<br>Type<br>ne             | Type<br>HM.3F.D                                             | HW8et<br>55.04.62                                                 | t Connets Specific Removes                                                                                                    | te ' |
| Ê        | ✓ Net System <ul> <li>Door</li> <li>Acci</li> <li>Egri</li> <li>Door</li> </ul> Door Door | es<br>Operation<br>r normall<br>ess by val<br>ess alway<br>r position<br>side lever<br>Mark<br>301<br>302<br>303                                                                                                    | al Narrative:<br>r/dosed and secure.<br>d/ oredential presentation<br>is the for immediate expenditure<br>similar provides openic<br>term remains tocked (ta<br>Schedule Eleva<br>RRI Level Ett<br>3rd Floor<br>3rd Floor                                                                                                    | on unlocking lever to<br>t. Request-to-Exits<br>obserd monitoring to<br>all secure) in event of<br>tions Key Sct<br>To<br>Room        | tim for a pre-densor allows o both access of power loss.                                                            | etermined tim<br>aut without all<br>control system<br>Key override of<br>Width<br>3 0°<br>3 0°               | Height Thi                                                                           | ciness p<br>2" No<br>2" 60                                             | Fire Ac<br>Rating R<br>ne          | coustic<br>Rating I<br>Do             | D<br>Arch<br>Material<br>Joor - Panel<br>Joor - Panel                                 | oor<br>Arch Typ<br>WD.<br>WD.             | Arch<br>Material     Door - France     Door - France     Door - | Frame<br>Arch<br>Type<br>ne             | Type<br>HM 3F D<br>HM 3F D<br>HM 3F D                       | HW3et<br>55 04.62<br>50 71.60<br>50 72 60                         | t Comments Specifier Name                                                                                                    | te   |
|          | V Net<br>System<br>• Doo<br>• Acc:<br>• Egrin<br>• Door<br>• Out:                         | es<br>Operation<br>r normall<br>ess by val<br>ess alway<br>r position<br>side lever<br>Mark<br>301<br>302<br>303<br>304                                                                                                    | al Narrative:<br>r/dosed and secure.<br>doredental presentation<br>is the for immediate expenditure<br>sinch provides openic<br>minimum and social and and<br>Schedulid<br>Eleva<br>RFI Level Edit<br>3rd Floor<br>3rd Floor<br>3rd Floor                                                                                                    | to unlocking lever to<br>Request/6-Etit of to<br>all secure) in event of<br>tions Key Sch<br>Room                                     | tim for a pre-densor allows o both access of power loss.                                                            | etermined tim<br>exit without al-<br>control system<br>Key override of<br>3 0°<br>3 0°<br>3 0°<br>3 0°       | Height Thi                                                                           | ckness p<br>2° No<br>2° 6<br>2° 6<br>2° 6                              | Fire Ac<br>Rating R<br>ne          | coustic<br>Rating I<br>Do<br>Do       | D<br>Arch<br>Material<br>Soor - Panel<br>Soor - Panel<br>Soor - Panel                 | oor<br>Arch<br>Type Typ<br>WD<br>WD<br>WD | Arch<br>Material     Door - Fran     Door - Fran     Door - Fran     Door - Fran     Door - Fran                                                                                                    | Frame<br>Arch<br>Type<br>ne<br>ne<br>ne | Type<br>HM 3F D<br>HM 3F D<br>HM 3F D                       | HWSet<br>55.04.62<br>50.71.60<br>50.71.60<br>50.71.60             | t Connecto Specific Annual Specific Annual Annual Specific Annual Annual An | te · |
|          | V Net                                                                                     | es<br>Operation<br>er normalises<br>by val<br>ess by val<br>ess by val | al Narrative:<br>r/dosed and secure<br>docedential preparatal<br>switch provides openic<br>tim remains locked (ta<br>Schedule Eleva<br>RFI Level Dt<br>3 dd Floor<br>3 dd Floor<br>3 dd Floor<br>3 dd Floor                                                                                                    | an unlocking lever to<br>Request/or Exit is<br>dised monitoring added monitoring to<br>disecure) in event of<br>tions Key Sch<br>Room | tim for a pre-densor allows - both access of power loss.                                                            | etermined Sin<br>aut without al-<br>control system<br>Key override C<br>3 0°<br>3 0°<br>3 0°<br>3 0°<br>3 0° | Height Thi<br>Beight Thi<br>6'8"<br>6'8"<br>6'8"                                     | cimess p<br>2° No<br>2° 6<br>2° 6<br>2° 6<br>2° 6                      | Fire Ac<br>Rating R<br>ne<br>0 0 0 | coustic<br>Rating I<br>Do<br>Do<br>Do | D<br>Arch<br>Material<br>Joor - Panel<br>Joor - Panel<br>Joor - Panel<br>Joor - Panel | oor<br>Arch<br>Type VD<br>WD<br>WD<br>WD  | Arch     Material     Door - Fran     Door - Fran     Door - Fran     Door - Fran     Door - Fran     Door - Fran                                                                                                    | Frame<br>Arch<br>Type<br>ne<br>ne<br>ne | Туре<br>НМ.3F.0<br>НМ.3F.0<br>НМ.3F.0<br>НМ.3F.0<br>НМ.3F.0 | HWSet<br>55 04 62<br>50 71 60<br>50 71 60<br>50 71 60<br>50 71 60 | Connets Agedin National Agedination                                                                                                    | te 1 |

## Autodesk® Revit® 2021 added to Plugin options

The Autodesk® Revit® 2021 plugin is now available. To find this, go to the hamburger menu and select from the Plugins options. Openings Studio<sup>™</sup> provides integrations to the last four versions of Revit® supported.

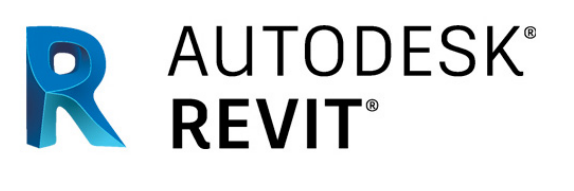

| Options    |
|------------|
| Plugins    |
| Revit 2021 |
| Revit 2020 |
| Revit 2019 |
| Revit 2018 |
|            |

### Swap and Replace updates and additions

To Swap and Replace hardware items, choose the item you wish to swap, then select the Swap and Replace button (A) from the Hardware Toolbar and select the product to swap (B).

View which hardware you are swapping and replacing by reviewing the finish and the manufacturer code in the Swap and Replace (C) notification box.

Need one last review before swapping out hardware? A warning (D) will now appear when swapping and replacing hardware before replacing hardware, indicating the original hardware and the replacement hardware items.

Made a mistake? Don't worry! Selecting the undo button (E) at the top of the application will allow you to revert back to the original hardware.

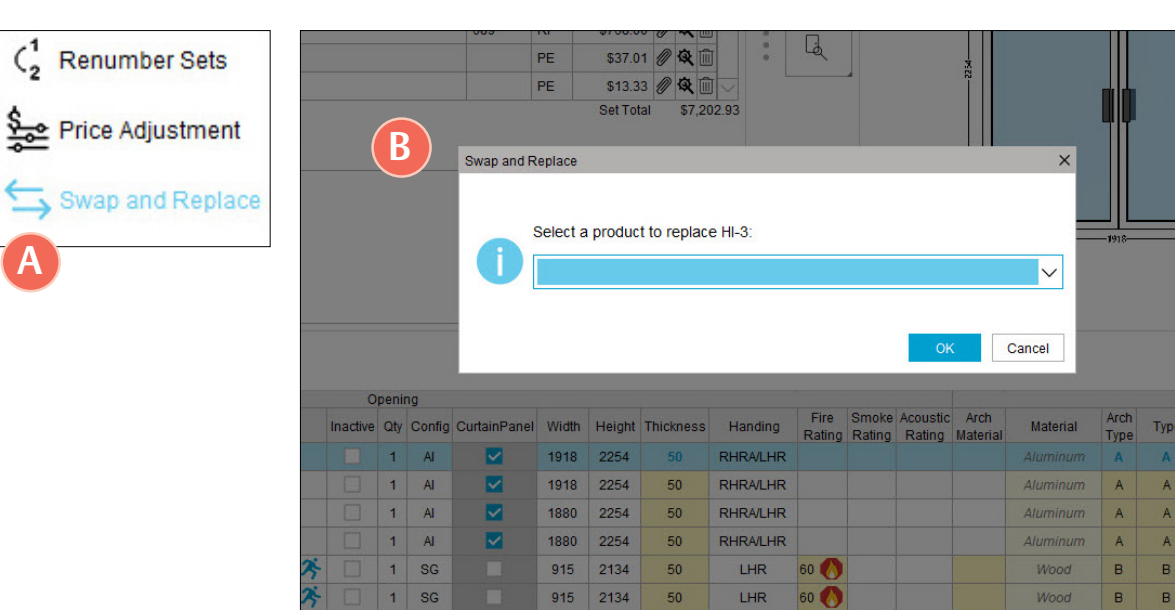

|      |        | 2           |           |              |                        |                                         |         |          | and the second |        |              |
|------|--------|-------------|-----------|--------------|------------------------|-----------------------------------------|---------|----------|----------------|--------|--------------|
|      |        | Swap and F  | Replace   |              |                        |                                         |         |          |                | ×      |              |
|      |        | 0           | Select a  | product      | to repla               | ace HI-3:                               |         |          |                |        | -1918-       |
|      |        |             | HI-2 - Hi | inge, Full I | Mortise - 1            | TA2714 - US26D - N                      | ик      |          |                |        |              |
|      |        |             | HI-3 - Hi | nge, Full I  | Mortise - 1            | TA2714 NRP - US2                        | 6D - MK | <b>C</b> |                |        |              |
| enir | ng     |             | HI-D - HI | nge, Fuil i  | woruse - r             | WP79-0520D-WK                           |         |          |                |        |              |
| Qty  | Config | CurtainPane | HC-2 - C  | Continuou:   | s Hinge -<br>CK - Sign | MCK-14HD x LAR -<br>ature w/ Functional | CL - MK | 626 - VI |                | ial    | Arch<br>Type |
| 1    | AI     | <b>~</b>    | LO-2 - 0  | lassroom     | Lock - 82              | 237 LNL - US10 - S                      | A       |          |                | um     | A            |
| 1    | AI     |             | LO-3 - P  | rivacy Set   | - 28 65U               | 65 KL - US26D - SA                      | A.      |          |                |        | A            |
| 1    | AI     |             | 1880      | 2254         | 50                     | RHRA/LHR                                |         |          | Alt            | iminum | A            |
| 1    | AI     |             | 1880      | 2254         | 50                     | RHRA/LHR                                |         |          | Alt            | ıminum | A            |

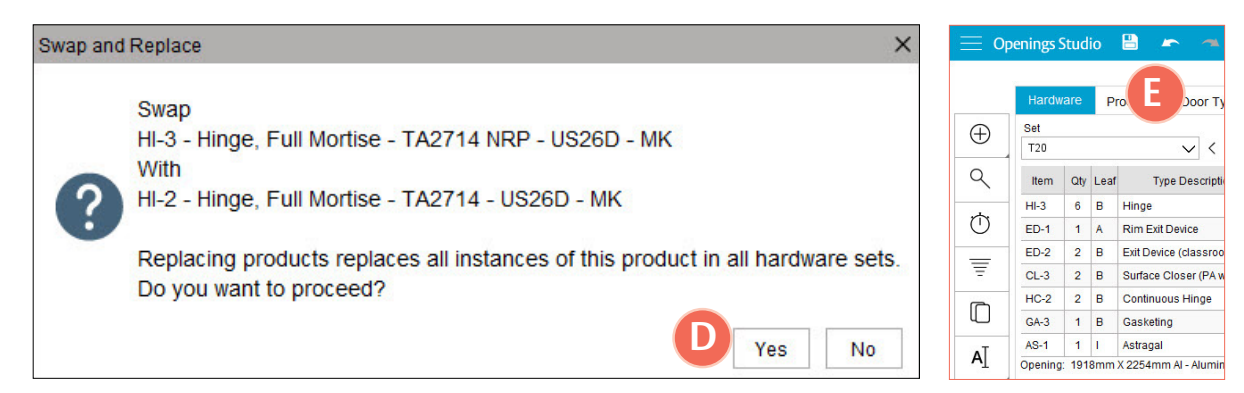

### Search and filter in Revit Params Tab

Quickly search for parameters under the Revit Params tab, by clicking in the search and filter field (A). The field automatically searches as you input information.

| Hardware      | Products      | Door Types | Frame Elevations      | Revit Params      | Summary                                 |                                                 |  |
|---------------|---------------|------------|-----------------------|-------------------|-----------------------------------------|-------------------------------------------------|--|
| family        |               | ] 🗟 (A     |                       |                   |                                         |                                                 |  |
|               | Parameter     |            | 0                     | riginal Value     |                                         |                                                 |  |
| Family Name   |               |            | CCM Entry Door 2      |                   |                                         | Sgl-A-mm Rails-ALU-51.0mm Face-Custom Frame     |  |
| Family Type N | lame          |            | 1118x2150             |                   |                                         | 1118mm x 2150mm x 51mm-O-O-Clear                |  |
| AAOS Fai      | mily Version  |            |                       |                   |                                         | 1.0                                             |  |
| Family Na     | ame           | i i i      | CCM Entry Door 2      |                   | CCM Entry Door 2                        |                                                 |  |
| FamilyHo      | stFireRating  |            |                       |                   |                                         |                                                 |  |
| FamilyHo      | ostName       |            | CCM Exterior Wall - W | 1a 190 41 Furring | CCM                                     | Entry Door 2<br>Prior Wall - W1a 190 41 Furring |  |
| FamilyHo      | ostType       |            | Autodesk.Revit.DB.Wa  | //                |                                         | Autodesk.Revit.DB.Wall                          |  |
| FamilyHo      | ost           |            | d2dede6d-82b9-411d-   | a91f-ad72b5c96d   | d2dede6d-82b9-411d-a91f-ad72b5c96d7a-00 |                                                 |  |
| FamilyHo      | stFlipped     |            | False                 |                   | False                                   |                                                 |  |
| FamilyHo      | stOrientation | 1          | 0,1,0                 |                   |                                         | 0,1,0                                           |  |
| Family        |               |            | 1118x2150             |                   |                                         | 1118x2150                                       |  |
| Family Na     | ame           |            |                       |                   |                                         |                                                 |  |
| Family an     | nd Type       |            | 1118x2150             |                   |                                         | 1118x2150                                       |  |

#### Spec Services Prices field added to Project Details

Under Reporting in Project Details, a Spec Services Price (A) can now be added to a Project. This will enable the ability to capture or add the value for each specification produced from this release forward.

The ability to edit this field is set by a permission in User Access Control "User can Edit Spec Services Price in Project."

Note: This field only accepts numerics, has no decimals or unit amount, and does not have an associated currency.

| 📃 Openings Studio      |                  |                   |                     |          |                              |
|------------------------|------------------|-------------------|---------------------|----------|------------------------------|
| Project Details        |                  |                   |                     |          |                              |
| Project Type 💿 Project |                  |                   |                     |          |                              |
| Name                   |                  |                   | Language (Cu        | rrency)  | Units                        |
|                        | Due Dele         | 5-10/10-1-        | English (Belg       | ium) 🗸 🗸 | Metric V Include in Dashboan |
| Feb 15 2019            | Due Date         |                   | Denmark Production  |          | CRM Projects                 |
| 12                     |                  |                   |                     |          |                              |
| > Summary              |                  |                   |                     |          |                              |
|                        |                  |                   |                     |          |                              |
| > Address              |                  |                   |                     |          |                              |
| > Firms                |                  |                   |                     |          |                              |
| > Consultants          |                  |                   |                     |          |                              |
| ✓ Reporting            |                  |                   |                     |          |                              |
|                        |                  |                   |                     |          |                              |
| Project Type           |                  |                   |                     |          |                              |
| Banks                  | $\sim$           |                   |                     |          |                              |
| Owner Type             | F                | Rating            | Keying System       |          |                              |
|                        | ~                | ~                 |                     | $\sim$   |                              |
| Category               | 5                | Status            | 7                   |          |                              |
| Hardware Only          | ~                | Specification 💊   |                     |          |                              |
| Architect's Project N  | umber Revit Vers | ion Dodge #       | Spec Services Price |          |                              |
|                        | null             |                   |                     |          |                              |
| BIM Project            | With T           | ext Specification |                     |          |                              |
| With Access Co         | ontrol           |                   |                     |          |                              |
| Non-Disclosur          | e Agreement      |                   |                     |          |                              |
|                        |                  |                   |                     |          |                              |
| > Remarks              |                  |                   |                     |          |                              |
|                        |                  |                   |                     |          |                              |
| > Comments             |                  |                   |                     |          |                              |

#### **Report notifications improvements**

Report names will be visible in notifications, so users will be able to now see which reports are available (A). Additionally, an icon indicator will appear when notifications are in progress, failed or completed (B).

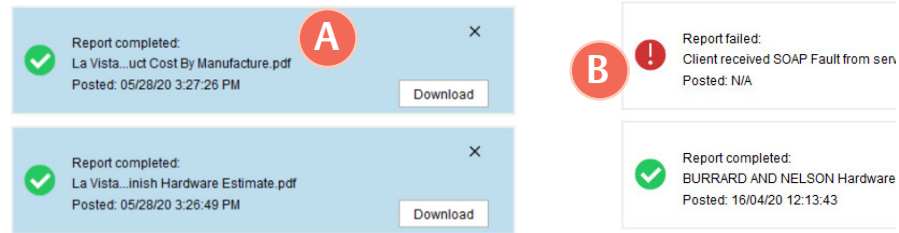

## Icon added for electrified hardware

Lightning bolts symbols (A) for hardware sets have been updated to include more electrified products.

| 21   | 06<br>7' x 1 3/4" x Hollow M | etal HM E 45 v H   | ollow Metal HM 3E M45  | (2)                       |                  |                      |
|------|------------------------------|--------------------|------------------------|---------------------------|------------------|----------------------|
| loll | ow Metal Curries (CU         | ) - 707 (Polystyre | ene Core) CR WC x Ho   | (2)<br>Ilow Metal Curries | (CU) - 3F 5 3/4" | M (Masonry) 16 CR FW |
| la   | rdware Set 21.0              |                    |                        |                           |                  |                      |
| Qty  | Туре                         |                    | Product                | Fin                       | sh A Pa          | wer Manufacturer     |
| 5    | Hinge (heavy weight          | t)                 | T4A3786 4-1/2" x 4-1/2 | 2" US                     | 26D              | McKinney             |
| 1    | Electric Power Trans         | sfer               | CEPT-NW                |                           | +                | Securitron           |
| 1    | Flush Bolt w/Fire Bo         | lt                 | 2948                   | US                        | 26D              | Rockwood             |
| 1    | Access Control Mor           | Lock               | DG164 IN220-82278 O    | MZ US                     | 26D 🖌            | SARGENT              |
| 1    | Core                         |                    | DG1 6300               | US                        | 15               | SARGENT              |
| 1    | Coordinator                  |                    | 2672 x Mtg Brkts as Re | e <mark>q'd</mark> Bla    | ick              | Rockwood             |
| 2    | Door Closer (surfac          | e)                 | 351 O                  | EN                        |                  | SARGENT              |
| 2    | Kick Plate                   |                    | K1050 8" x 2" LDW      | US                        | 32D              | Rockwood             |
| 2    | Wall Stop                    |                    | 409                    | US                        | 32D              | Rockwood             |
| 1    | Gasketing                    |                    | S88D x LAR (head/jam   | bs)                       |                  | Pemko                |
| 1    | Position Switch              |                    | DPS-M-GY               |                           | 4                | Securitron           |

#### View Actual Products tab shows options added to projects

A fix has been made to the View Actual Products tab in the Visualizer to show when options have been added to products.

| ≡ op | enings S     | itudio 💾 🖛 🦔                                |                                            | Project 79441   Mar | er Short Code Library   Mark a                                                                              | 🔔 – 🗇 🗙                               |
|------|--------------|---------------------------------------------|--------------------------------------------|---------------------|----------------------------------------------------------------------------------------------------|---------------------------------------|
|      | Hardwa       | are Products Door Types Frame Eleva         | tions Revit Params Summary                 |                     | Visualizer View Actual Products × +                                                                         | Close Project                         |
| ۹    |              | ] ₹                                         |                                            |                     | Item Type Description Part Description<br>HI-1 Hindle Full Mortise TA2714 4-1/2" x 4-1/2"                   | Pintsa Power Manufacturer<br>US26D MK |
| Ŵ    | Item<br>HI-1 | Type Description<br>Hinge, Full Mortise     | Part Description<br>TA2714                 |                     | HI-2 Hinge, Hvy Wt T4A3386 4-1/2" x 4-1/2"<br>HI-3 Hinge, Full Mortise, Hvy Wt T4A3786 QC12 4-1/2" x 4-1/2" | US32D MK<br>US26D <b>4</b> MK         |
| C    | HI-2         | Hinge (heavy weight)                        | T4A3386                                    |                     | HI-4 Hinge, Full Mortise TA2314 4-1/2" x 4-1/2"<br>HI-5 Hinge Full Mortise Hyp WI T443786 4-1/2" x 4-1/2"   | US32D MK                              |
| B    | HI-3<br>HI-4 | Hinge (heavy weight)<br>Hinge, Full Mortise | T443786 QC12<br>TA2314                     |                     | HI-6 Hinge, Full Mortise, Hvy Wt T4A3786 NRP 4-1/2" x 4-1/2"                                                | US26D MK                              |
|      | HI-5         | Hinge (heavy weight)                        | T4A3786                                    |                     | HC-2 Continuous Hinge CFM83HD1                                                                              | PE                                    |
|      | HI-6<br>HC-1 | Hinge (heavy weight)<br>Continuous Hinge    | T4A3786 NRP<br>CEM_SLE-HD1xLength Required |                     | HC-3 Continuous Hinge CFM83SLF-HD1 PT<br>HC-4 Continuous Hinge CFM83HD1 PT                                  | PE PE                                 |
|      | HC-2         | Continuous Hinge                            | CFM_HD1xLength Required                    |                     | HC-5 Hinge, Double Acting DSHP01C-84<br>SI -1 Sliding Door Howe HBP200A                                     | PE                                    |

#### Review Hardware Sets from View Set Info in Products tab

Want to see which hardware sets your items can be found in? Select the hardware item in the Products tab, and rightclick (A). Select View Set Info, and then select the Hardware Set to view (B). This will take you to the associated hardware set in the Hardware tab.

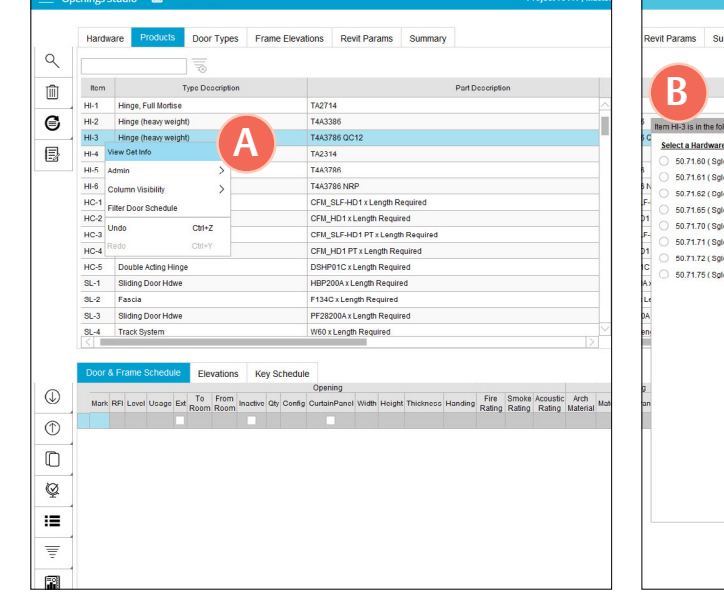

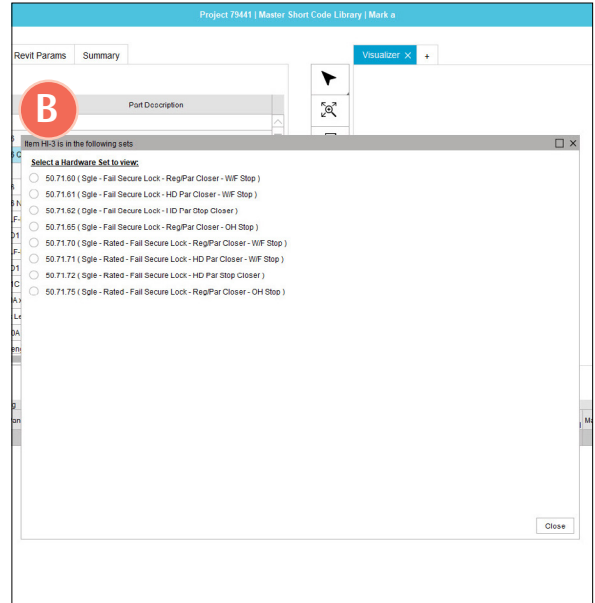

R

#### Rename Punch Out Column to Status

Punch Out (A) column has been renamed to Status (B). To view the column, go to Column Visibility and select Status. You can then select the status of the opening in the drop-down options.

Note: This is for Owner or Mobile App projects only.

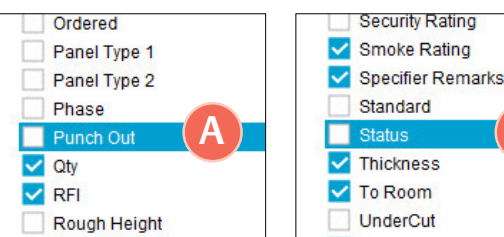

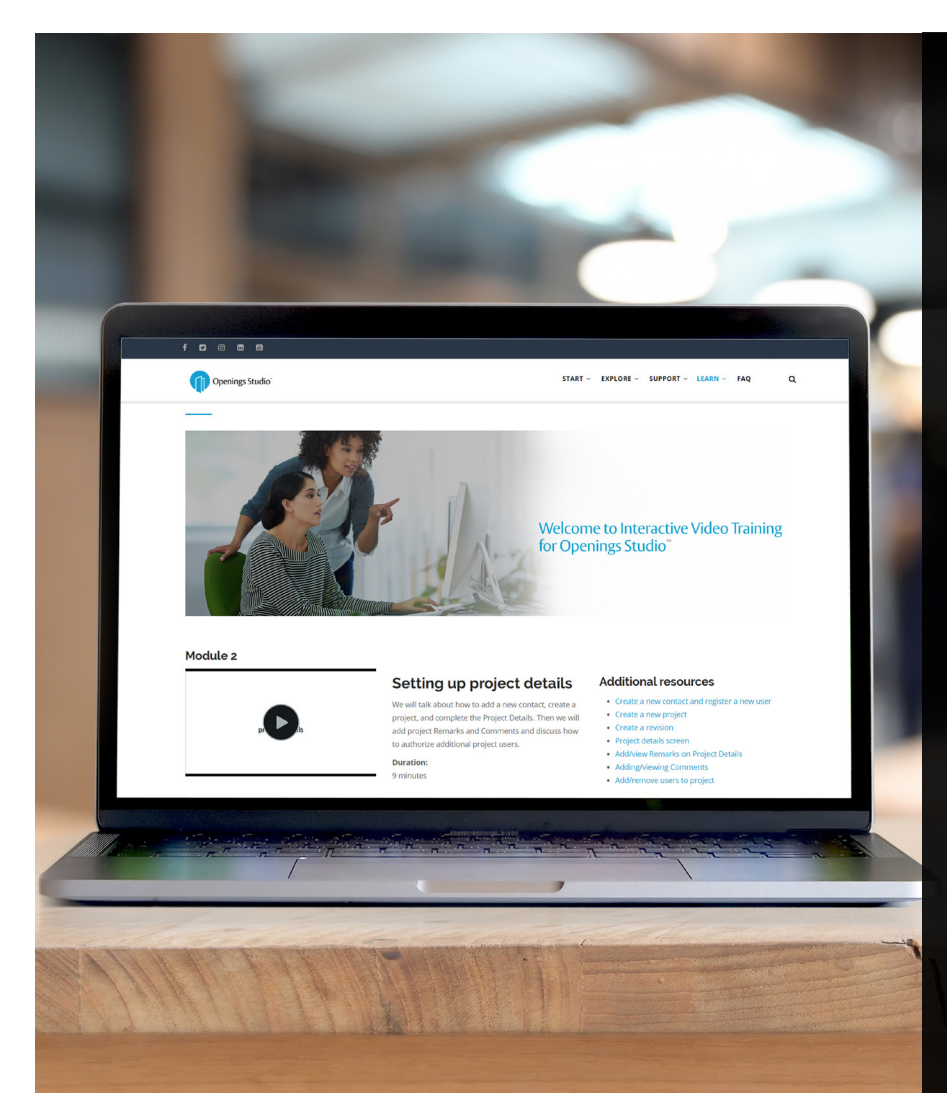

#### Learn more through interactive training videos

Knowledge Base

Looking for more resources about Openings Studio™? Look no further. The new Openings Studio™ interactive training videos will quickly train you on the most common features and workflows of this award-winning platform.

Available now on the Openings Studio™ Knowledge Base under *Learn* > *Interactive Training Videos* in the main navigation.

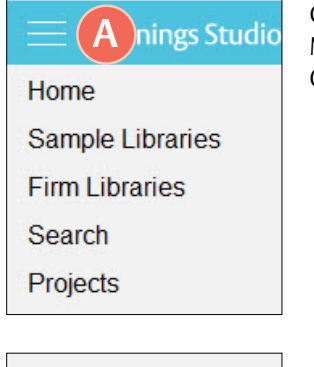

Click on the Hamburger Menu (A) at the top of Openings Studio™.

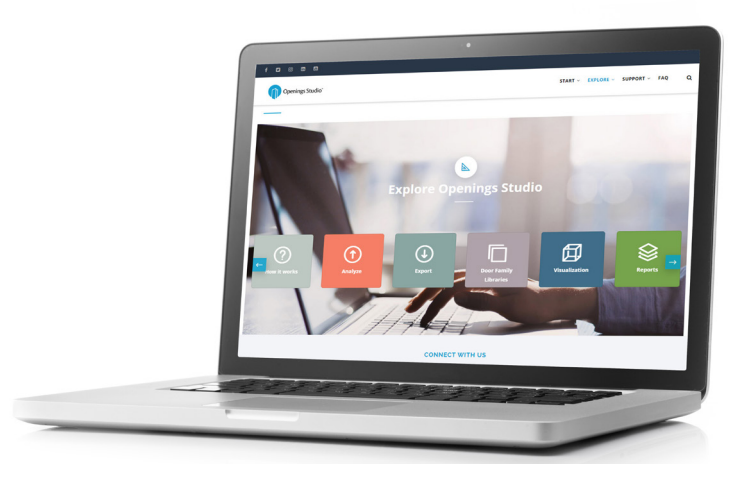

#### Options Plugins Knowledge Base B Help Exit

Click on Knowledge Base (B).

#### Landing pages available to all users

All architect processes and workflows are now accessible without logging in through Openings Studio<sup>™</sup>. Walk architects and BIM Managers through the <u>analyze</u> or <u>export</u> process with just a couple of clicks.

#### Stay current with the latest features

The current Release Notes are always available in the Knowledge Base on the Specifier, Consultant and Security Consultant home pages. For past release notes, visit the Release Archive. Click on Openings Studio<sup>™</sup> Release Archive at the bottom of the current Release Notes.

> Have questions related to the Knowledge Base? Email knowledge@openingsstudio.com.

## Our team is ready to help you get more out of Openings Studio

Contacting your local support team is as easy as 1, 2, 3. Use the guide below to contact the appropriate regional support team member.

> Sam Light, EMEA Openings Studio support manager for ASSA ABLOY Opening Solutions EMEA and Morten Daniel Kynell, BIM Development Manager EMEA for ASSA ABLOY Opening Solutions EMEA, work together on a customer support issue.

> > D

| Home                                |
|-------------------------------------|
| Sample Libraries                    |
| Firm Libraries                      |
| Search                              |
| Projects                            |
| Recent                              |
|                                     |
|                                     |
|                                     |
| Options                             |
| Plugins                             |
| Knowledge Base                      |
| Help                                |
| >      Help Videos                  |
| Openings Studio Consultant Locator  |
| Specification Consultant Locator    |
| <ul> <li>Contact Support</li> </ul> |
| Update User Details                 |
| About                               |
| Upload Error.log                    |
| Download Test                       |
| Exit                                |
|                                     |

| Click on the Hamburger             |
|------------------------------------|
| Menu at the top of                 |
| Openings Studio <mark>(A)</mark> . |
|                                    |

Under Help, click on

Contact Support (B).

|      | То      | ServiceDeskAmer Canada OpeningsStudio |
|------|---------|---------------------------------------|
| Tend | Cc      |                                       |
| Send | Bcc     |                                       |
|      | Subject | Contact Support                       |

ASSA ABLOY

Incident INC0705822 has been created for you!

Opened: 2019-09-25 16:28:39 GMT | Opened by: Melissa Megna Short description: Contact Support

Description: Type in request and send.

| LEARN ~ FAQ Q              |
|----------------------------|
| Interactive Video Training |
| Doorway to BIM Blog        |
| ServiceNow User Guide      |
|                            |

An email will pop-up from your email client, pre-addressed to the appropriate support team. Add your support request and hit send (C).

You will also receive a verification email that a service ticket was created (D).

#### Need more help?

The ServiceNow User Guide is available to ticket fulfillers from the Learn drop-down in the main navigation. The ASSA ABLOY group is the global leader in access solutions. Every day we help people feel safe, secure and experience a more open world.

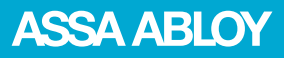